### MAINTAIN TA /CA / IA ASSIGNMENTS

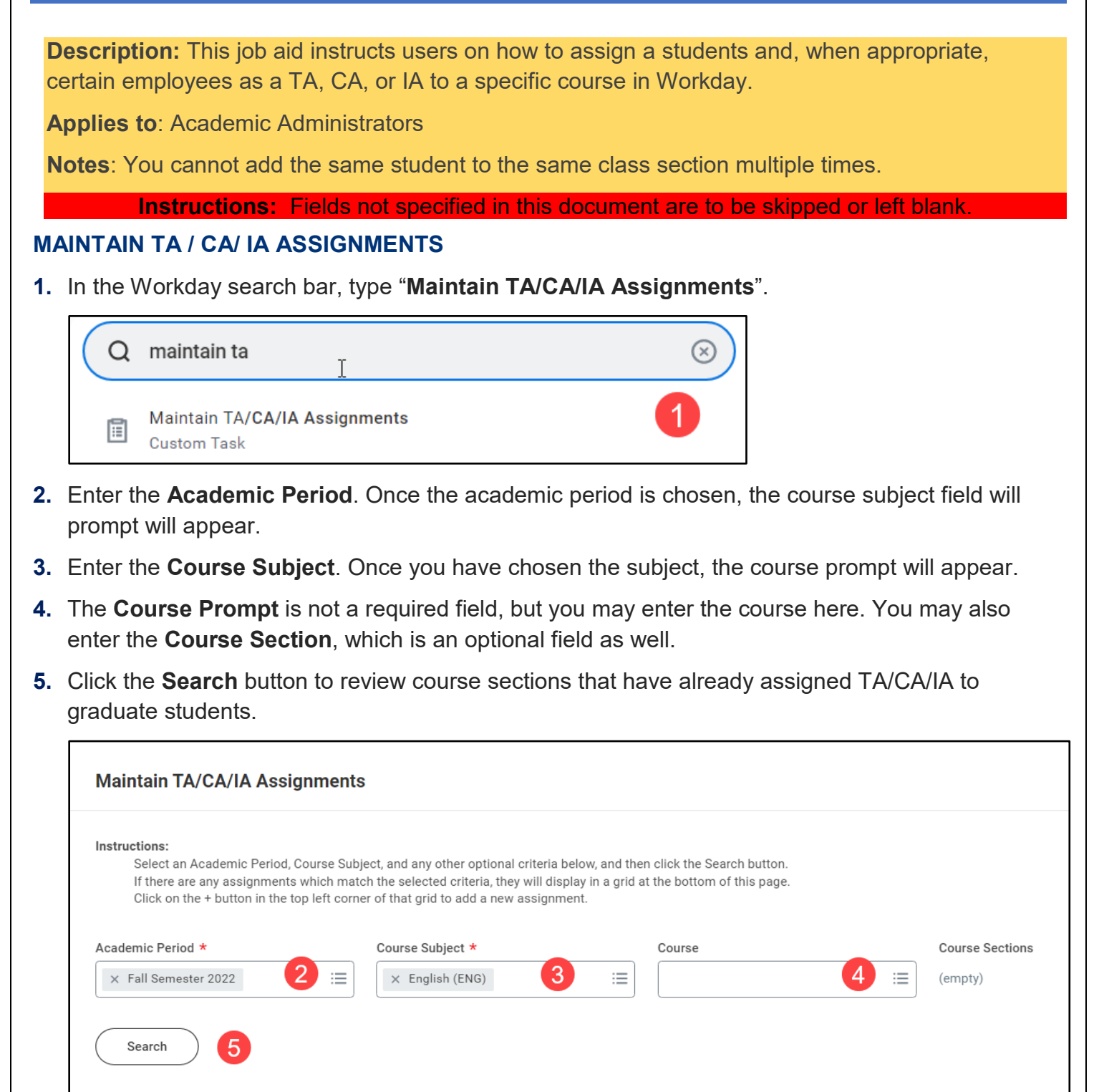

6. In the table, click the plus sign to add a row. The **Academic Period** will autopopulate. Click the **Course** prompt button and a list of available courses and subjects for that term appear with radial buttons. Choose the correct course.

# Brandeis

## MAINTAIN TA /CA / IA ASSIGNMENTS

| List of available                                                                                                    | ENG 102A - Ghosts of<br>Race                                                     |
|----------------------------------------------------------------------------------------------------|----------------------------------------------------------------------------------|
| Select an A set Subject term from the set Subject term from the set Subject term from the set Subject term from the set Subject term from the set Subject term from the set Subject term from the set Subject term from the set Subject term from the set Subject term from the set Subject term from the set Subject term from the set Subject term from term from | ENG 106A - Representing<br>Slavery                                               |
| Click on the course menu                                                                                                    | ENG 108A - Literature and<br>Heresy                                              |
| Academic Period *                                                                                                    | ENG 109A - Poetry<br>Workshop                                                    |
| × Fall Semester 2022 ∷≣                                                                                                    | ENG 109B - Fiction<br>Workshop: Short Fiction                                    |
|                                                                                                    | ENG 10B - Poetry: A Basic<br>Course                                              |
| Search Plus button to add rows                                                                                                    | ENG 112A - The Fierce<br>Urgency of Now: Some<br>Poetry in English Since<br>1945 |
| Maintain TA tssignments 1 item                                                                                                    | ENG 114A - Enthusiasm,<br>Disappointment,                                        |
| + *Term                                                                                                    | , Recovery: British<br>Literature and the French<br>Revolution                   |
| - X Fall Samastar 2022 :=                                                                                                    | Saarah                                                                           |

- **7.** Choose the **Course Section** from the prompt menu. The enrollment number and instructor for the section will autopopulate.
- 8. Choose the **Role** you are assigning to the graduate student.

| pelow, and then click the Search b<br>play in a grid at the bottom of this | utton.<br>page. |          |            |   | Teaching Assistant (Ph<br>Teaching Assistant<br>(Undergraduate)                                              | D) |    |
|----------------------------------------------------------------------------|-----------------|----------|------------|---|----------------------------------------------------------------------------------------------------|----|----|
| ent.                                                                       |                 |          |            |   | C Teaching Assistant (Masters)                                                                               |    |    |
| Course<br>∷≡ 〕                                                             |                 | Course S | ections    |   | <ul> <li>Instructional Assistant<br/>(Undergraduate -<br/>International Business<br/>School only)</li> </ul> |    |    |
|                                                                            |                 |          |            | 8 | (Graduate - Internationa<br>Business School only)                                                            | il |    |
|                                                                            |                 |          |            |   | Ocurse Assistant (CA)                                                                                        |    |    |
|                                                                            |                 |          |            |   | Grader (Graduate)                                                                                            |    |    |
| *Section 7                                                                 | Enrollment      |          | Instructor | , | Grader (Undergraduate)<br>Teaching Assistant (No<br>Student)                                                 | n- | *N |
| E × 1                                                                      | 9               |          |            |   | Search                                                                                                    | ≔  |    |

**9.** After selecting the role, type in the student's name or student ID in the **Name** field.

# Brandeis

## MAINTAIN TA /CA / IA ASSIGNMENTS

| м | 1aintain T | A Assignments 1 item   |                                     |          |            |            |                                  | ."      |
|---|------------|------------------------|-------------------------------------|----------|------------|------------|----------------------------------|---------|
|   | (+)        | *Term                  | *Course                             | *Section | Enrollment | Instructor | *Role                            | *Name 9 |
|   | Θ          | × Fall Semester 2022 ∷ | × ENG 119A - Fiction :=<br>Workshop | × 1 ∷≣   | 9          |            | × Teaching Assistant ∷≡<br>(PhD) | × Paul  |

**10.** If you have other students to assign, keep adding rows to the table. If you have completed the assignments, click **Save**, then click **Done**.

#### VIEW ALL TA/CA/IA ASSIGNMENTS REPORT

This report shows ALL TA/CA/IA assignments across the university, not just your department. You can filter the report using table headings.

**11.** Type the name of the report into the Workday search bar – View All TA/CA/IA Assignments.

| Q | view all ta                                     | 11 | $\otimes$ |
|---|-------------------------------------------------|----|-----------|
| 1 | View All TA/ <b>CA/IA Assignments</b><br>Report |    |           |

**12.** Click the heading of the table to create your filter.

| burse                                             | Section                  | Role                                |
|---------------------------------------------------|--------------------------|-------------------------------------|
| NTH 202B - Advanced Ethnographic Research Methods | Click the header for     | ↑ Sort Ascending                    |
| NTH 202B - Advanced Ethnographic Research Methods | the filter<br>options to | ↓ Sort Descending                   |
|                                                   | appear                   | Filter Condition *                  |
| OL 15B - Cells and Organisms                      | 1                        | Instructional Assistant (Graduate - |
|                                                   |                          | International Business School only) |
| OSI 131A - Operating Systems                      | 1                        | Teaching Assistant (Masters)        |
|                                                   |                          | Teaching Assistant (PhD)            |
| JS 259F - Digital Marketing                       | 1                        | Search :≡                           |
|                                                   |                          |                                     |
|                                                   |                          | Filter                              |
|                                                   |                          |                                     |
|                                                   |                          |                                     |

#### **VIEW TA/CA/IA ASSIGNMENT BY SUBJECT**

This report allows user to search for TA/CA/IA Assignments by Course Subject. Users can search by academic period, subject, role, and/or student.

# Brandeis

PAGE 3 OF 4

### MAINTAIN TA /CA / IA ASSIGNMENTS

When entering the academic period, users should be specific about the academic period they would like to view. As an example, typing "fall 2022" will not pull up data. Enter "Fall Semester 2022" to view the data for that academic period. Then choose the course subject.

**13.** Enter the **Academic Period** and the **Course Subject**. If you would like to search for a specific TA Role, you may add it here as well. You can also add a student's name into the search field to see if they have been assigned. Click the **OK** button to run the report.

| View TA/CA/I    | A Assignment by Subject 🛛 … |
|-----------------|-----------------------------|
| Academic Period | fall semester 2022          |
| Course Subject  | X Anthropology (ANTH) 🖸 📰   |
| TA Role         |                             |
| Student         | :=                          |
| ок              | Cancel 13                   |

**14.** Once the report runs, you may continue to filter the report by using the header columns.

| Sort Ascending               | 14           |
|------------------------------|--------------|
| Sort Descending              |              |
| ilter Condition *            |              |
| S                            |              |
| Teaching Assistant (Masters) |              |
| Teaching Assistant (PhD)     |              |
| Search                       | : <b>_</b> _ |
|                              |              |
| Filter                       |              |

## Brandeis